### **1. CREER UN DOCUMENT**

## A partir d'un modèle prédéfini

- Chargez Impress.
- Cliquez sur le menu Fichier Nouveau.

- Sélectionnez un modèle prédéfini dans le volet latéral. Ou :

- Cliquez sur le bouton de l'outil **Nouveau - Modèles**. OU :

- Cliquez sur le menu Fichier - Nouveau - Modèles.

Une présentation vierge

⇒ Le volet latéral est activé à droite de l'écran.

- Cliquez sur le bouton déroulant de l'outil

- Sélectionnez le modèle à utiliser.

Sélectionner un modèle X Rechercher... Filtre Présentations Toutes les catégorie: ~ Ruche Courbe bleue Plans bleus Candy Lows over Advert ADN Focus Oiseau de forêt Fraîcheur Importer 1 Extensions Aide Afficher cette boîte de dialogue au démarrage Fermer Ouvrir

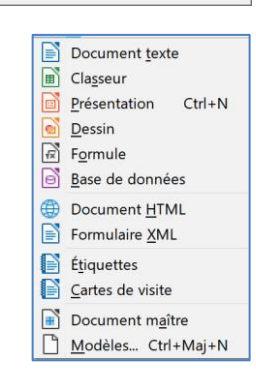

Insérer une image

Arrière-plan du masque Objets du masque

Affichage maître

### 2. DEFINIR LE FORMAT DU DOCUMENT

- Cliquez sur le menu Affichage Mise en page de diapos.
- Sélectionnez et paramétrez dans le volet droit les caractéristiques des diapositives dans la zone Diapo (format, orientation, arrière-plan).

- Présentation.

Ou :

- Cliquez sur le menu Diapo Propriétés de la diapo.
- Sélectionnez et paramétrez les caractéristiques des diapositives.

Pour un affichage écran, sélectionnez le type d'écran utilisé 4:3 ; 16:9 ; 16:10.

- Fermez le volet en cliquant la case de fermeture

# **3. OUVRIR UNE PRESENTATION**

- Chargez Impress
- Cliquez sur l'outil **Der Ouvrir**.
- Sélectionnez l'unité, le dossier puis le diaporama à ouvrir.
- Cliquez sur le bouton Ouvrir.

# 4. ACTIVER UNE DIAPOSITIVE

- Cliquez sur la diapositive dans le volet gauche de l'écran.

# 5. DEPLACER UNE DIAPOSITIVE

- Cliquez-glissez sur la diapositive à déplacer dans le volet gauche. Ou :

- Activez le mode trieuse de diapositives et cliquez-glissez sur la diapositive à déplacer.

# 6. INSERER UNE DIAPOSITIVE

- Activez la diapositive après laquelle insérer la nouvelle diapositive.

- Cliquez sur l'outil **Nouvelle diapo** de la barre d'outils **Présentation**.

Ou :

- Cliquez sur le menu Diapo - Nouvelle diapo.

- Sélectionnez le type de diapo à insérer.

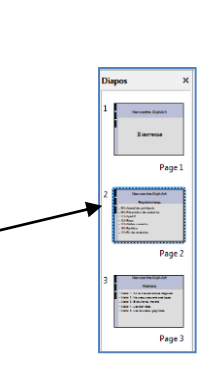

Propriétés

Format : Écran 4:3

Orientation : Paysage

Arrière-plan : Aucun(e)

Diapositive maîtresse : Standard

Diapo

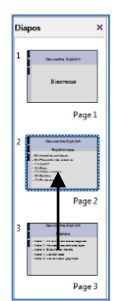

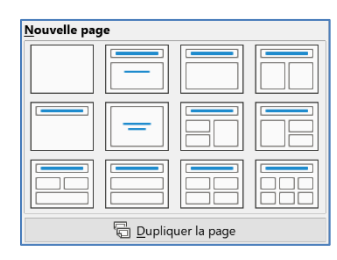

## Fiche-outil n° 05 Gérer un diaporama

×

Imprimer <u>A</u>nnule

# 7. SAUVEGARDER UNE COMPOSITION

# Enregistrer au format Impress

- Cliquez sur outil 🕞 🗸 Ou :

- Cliquez sur le menu Fichier Enregistrer sous....
- Sélectionnez l'unité puis le dossier destination.
- Saisissez le nom du dossier.
- Cliquez sur le bouton Enregistrer.

| Enregistrer sous                                                                                                    |                   |   |   |                                |              | ×              |
|----------------------------------------------------------------------------------------------------|-------------------|---|---|--------------------------------|--------------|----------------|
| ← → ∽ ↑ 🖡 > Ce PC > Documents                                                                                                    | > Livre           | ~ | Ö |                                | dans : Livre |                |
| Organiser * Nouveau dossier                                                                                                    |                   |   |   |                                |              | 0              |
| Camtasia Studio Camtasia Studio Camtasia Studio Camtasia Studio Camtasia Studio                                                                                                    | Nom               |   |   | Modifié le<br>25/08/2022 17:07 |              | Type<br>Présen |
| 📜 Livre                                                                                                    | v c               |   |   |                                |              |                |
| Nom du fichier : herge<br>Type : Présentation ODF<br>Estension<br>automatique du r<br>de fichier<br>Enregistrer avec p<br>de passe<br>Chiffrer avec une<br>GPG<br>Éditer les paramé<br>du filtre | nom<br>not<br>clé |   |   |                                |              | ~              |
| <ul> <li>Masquer les dossiers</li> </ul>                                                                                                    |                   |   |   | Enregistrer                    | Annul        | er             |

# Enregistrer un modèle de présentation

- Cliquez sur le menu Fichier - Modèles - Enregistrer comme modèle.

Imprimer

<u>A</u>ide

- Saisissez le nom du modèle.
- Sélectionnez la catégorie et le type du modèle.
- Cliquez sur le bouton Enregistrer.

## 8. IMPRIMER UNE COMPOSITION

#### Diaporama complet

- Cliquez sur outil 🕒 Imprimer.

### Quelques diapositives

- Sélectionnez les diapos à imprimer.
- Cliquez sur le menu Fichier Imprimer....

- Cliquez sur le bouton Sélection.

Ou :

- Cliquez sur le bouton **Diapo** et saisissez les numéros des diapos à imprimer.
- Paramétrez la taille de la feuille d'impression.
- Indiquez éventuellement le nombre de diapos par page pour une impression chemin de fer.

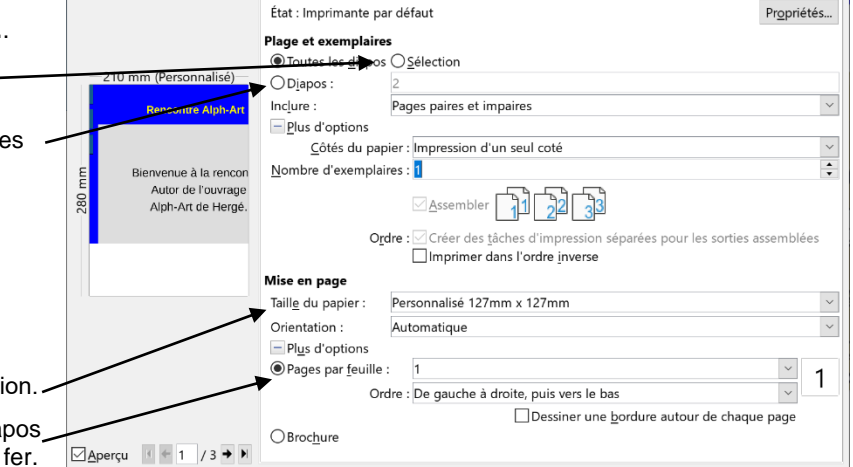

Standard LibreOffice Impress

HPF8362C (HP ENVY Inspire 7200 series)

I<u>m</u>primante

- Cliquez sur le bouton **Imprimer**.